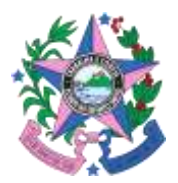

#### Nota Explicativa nº 007/2024, de 26 de abril de 2024

**Assunto**: Orientação acerca da verificação das regras de cancelamento de passagens no sítio eletrônico das companhias aéreas

Prezados Fiscais e Suplentes dos contratos oriundos da ARP 001/2024,

Tendo em vista a necessidade de conferir a correspondência entre o valor da passagem adquirida pelo sistema da empresa WebTrip e a quantia da passagem ofertada nos sítios eletrônicos das companhias aéreas, seguem diretrizes gerais para subsidiá-los:

- 1) No momento em que for realizar a aquisição da passagem aérea no sistema da WebTrip, confira o número do(s) voo(s), a depender se há ou não conexões.
- 2) Tendo em mãos essa informação, dirija-se ao sítio eletrônico da empresa aérea correspondente e busque o número do respectivo voo.
- 3) Em seguida, verifique o valor da passagem no site. Este é igual ou superior ao valor da passagem a ser adquirida no sistema da WebTrip?
  - a. Se sim, finalize a compra;
  - b. Se não, faça o print da tela de ambos os valores (da WebTrip e do site da empresa aérea) e informe ao fiscal de seu órgão.

**Obs:** <u>É de suma importância que o servidor confira todos os dados do bilhete antes de</u> <u>confirmar a compra</u>, evitando eventuais erros na inserção da data do voo, rotas, nomes e demais informações de passageiros, necessidade de providências adicionais (ex: para passageiro cadeirante) etc. Equívocos nesse sentido podem inclusive comprometer ou atrasar o procedimento de análise da correspondência de valores dispostos nesta Nota Técnica.

Dito isso, cada sítio eletrônico das companhias aéreas apresenta suas particularidades, e o procedimento para realização da conferência pode diferir entre os sites. Portanto, para fins de auxiliar os servidores que operam o sistema, seguem os procedimentos de conferência referentes aos sites das empresas Azul, Latam e GOL:

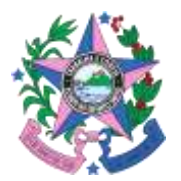

### Azul

1º) Acesse o seguinte site: <u>https://www.voeazul.com.br/br/pt/home.html</u>

**2**<sup>**e**</sup>) Pesquise o trecho e data idênticos ao da passagem que será adquirida, verificando o número do voo, e selecione a opção correspondente, conforme imagem abaixo:

#### 2.1) Selecione a opção "Ver Detalhes"

| · · O S constants | 12 yana adalah yana manga adalah di kumanya manga di kumanya manga kana kumanya kumanya kumanya kumanya kumanya<br>Manga Bana manga Balan tanapa Salah tan'an Bana kumanya Salah kumanya Bana kumanya kumanya kumanya kumanya kuma                                                                                                    |                              |  |  |  |  |
|-------------------|----------------------------------------------------------------------------------------------------|------------------------------|--|--|--|--|
|                   | = Azul 🖘 🗅 Conser 🗟 Rearray 🖉 Churker 🗊 Churker                                                                                                    | Cititer, Citate              |  |  |  |  |
| -C.S.             | Anne - Carlos de constante de sua busica<br>Laste é o resultado de sua busica<br>Altra con a ri granda O sua lastean                                                                                                    |                              |  |  |  |  |
| 10-11             | intern (MM) - 1 Sala Paula - Eorganian (KGA) - 1540 (2018)                                                                                                    | B serve arrest fitation.     |  |  |  |  |
| 1                 | action within below block                                                                                                    | and incom                    |  |  |  |  |
|                   | ****** (*******)                                                                                                    | tata nama ar 👝 Aping         |  |  |  |  |
|                   | 06:05 ** 00:40                                                                                                    | a2.635 = winter              |  |  |  |  |
|                   | 08.09 # 15:50<br>co<br>Dought 19.46                                                                                                    | Appendix<br>ABI14 - Tecnolog |  |  |  |  |
|                   | 10/35 * * 15/50<br>or State of the State of the | a patto mar series           |  |  |  |  |
|                   | 10105 - 11645                                                                                                    | S constraints<br>constraints |  |  |  |  |

## 2.2) Role a tela para baixo e confira cada voo na seção "Itinerário"

| = Azul 🕸 🗈 Grow 🖽 E                                                                                                    | www.e. Cooke 🗊 State - | Riter (              |  |
|----------------------------------------------------------------------------------------------------|------------------------|----------------------|--|
| 2-12-12-1                                                                                                    | •                      | •                    |  |
| Articlar(A) is seen to permit                                                                                                    | -                      |                      |  |
| Administração de com                                                                                                    |                        |                      |  |
| And and the state of the state of the state                                                                                                    | 1.000.00.00.00         | 5 page-40 PD 400.00  |  |
| Tanàna mandritra dia kaominina dia kaominina di | 21.eam                 | All-sources          |  |
| Freeze Landard                                                                                                    | No. 101 - 1 amont      | (0)-101-1 particular |  |
|                                                                                                    |                        |                      |  |
| Annual Name                                                                                                    |                        |                      |  |
|                                                                                                    | ere Series             | Azul P               |  |

**3º)** Se os voos corresponderem, compare o valor indicado com o da passagem no sistema da WebTrip.

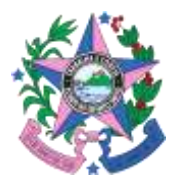

## Latam

1º) Acesse o site: <u>https://www.latamairlines.com/br/pt</u>

**2**<sup>**e**</sup>) Pesquise o trecho e data idênticos ao da passagem que será adquirida, verificando o número do voo, conforme imagem abaixo:

2.1) Selecione o botão "Direto" (no caso de voos diretos) ou "Paradas" (no caso de viagens com conexões)

| PLATAM               |                                                                                                |                                                                                                    |                                                                                                    |                                                                                                    | e == == (familight) |
|----------------------|------------------------------------------------------------------------------------------------|----------------------------------------------------------------------------------------------------|----------------------------------------------------------------------------------------------------|----------------------------------------------------------------------------------------------------|---------------------|
| mervine 🛩 bire       | ing of langes of                                                                               | in the sum pretty - die                                                                                                    | nen.                                                                                                    |                                                                                                    | new 🗙               |
| Vinita, Vili - Brand | Tack                                                                                           | alos, POR - Braili                                                                                                    | We sale, 2 do man                                                                                                    | Vella cali. 38 da ecar                                                                                                    | Procupier           |
|                      | Escolha um voi                                                                                 | o de ida                                                                                                    |                                                                                                    | legens on <b>tearnists</b> w                                                                                                    |                     |
|                      | 11:30 V//                                                                                      | ingle<br>traine                                                                                                    | 16:25 FOP                                                                                                    | 10-50 - 10-50 - 10-<br>10-50 - 10-50 - 10-50<br>10-50 - 10-50 - 10-50                                                              |                     |
| $\rightarrow$        | Launda                                                                                         |                                                                                                    |                                                                                                    |                                                                                                    |                     |
|                      | 10410                                                                                          |                                                                                                    |                                                                                                    | 22411                                                                                                    |                     |
|                      | 4 Tallai depenses                                                                              |                                                                                                    |                                                                                                    | Parker (M                                                                                                    |                     |
|                      | Bilgha                                                                                         | Standard                                                                                                    | brut.                                                                                                    | Premium Economy                                                                                                    |                     |
|                      | <ul> <li>Balance mellin papers</li> <li>Report Hoch Drig</li> <li>Transmitte annual</li> </ul> | Salar on emilià pageno     Salar o energia pageno     Salar e energia del 19 g     Salar e descrito del 19 g     Salar e descrito del 19 g     Salar e descrito del 19 g | Balance excelling engenese     Bageger-de-relet X reg     Trapper-de-relet X reg     Trapper-de-relet X reg     Promotopic set: text     Belacks in staturity | Anise sur metrick property     Angegers in ode 11 kg     Lagegers insue instal 11 kg     Mannengig services     Noorth 20 services |                     |
|                      | SRL 905,46                                                                                     | #8. NO.40<br>+ 8PL 83,00                                                                                                    | - BRL 151,00                                                                                                    | Henry Hold                                                                                                    |                     |

2.2) Verifique cada voo no quadro "Itinerário de voo" que aparece a seguir:

|  |  |     | tanie<br>Vicitialia<br>Linu forigiar lafio | Minar Alter                                                                                                    |
|--|--|-----|--------------------------------------------|----------------------------------------------------------------------------------------------------|
|  |  |     | Streets<br>1149 pile                       | Advised Band<br>(*122) # 6 th<br>Second Second Second<br>Production Second Second<br># Second Second Second Second<br># Second Second Seco |
|  |  |     | Attribute<br>Attribute                     |                                                                                                    |
|  |  |     | (main) Bar                                 | <b>6</b> 7                                                                                                    |
|  |  | E . | inter (<br>1999-1994)<br>Deschaters        | Tunitan Ala                                                                                                    |
|  |  |     | in the second                              | Remark part (ERM)<br>Artisec Boald<br>V 20 B C V<br>Interview (Interview)<br>Remarks (Interview)<br>Remarks (Interview)<br>Remarks (Interview)<br>Remarks (Interview)                                                                                                    |

**3**<sup>o</sup>) Se os voos corresponderem, compare o valor indicado com o da passagem no sistema da WebTrip.

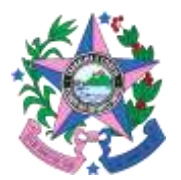

# GOL

1º) Acesse o site: <u>https://www.voegol.com.br/</u>

**2º)** Pesquise o trecho e data idênticos ao da passagem que será adquirida e verifique o número do voo, conforme procedimento abaixo:

2.1) Selecione o botão "Direto" (no caso de voos diretos) ou "Paradas" (no caso de viagens com conexões)

| + + 0 h blogsenhingen        | and a state                 |                  |                                | 122                                   |                      |                                                  | 8 e & 0 & 1 |
|------------------------------|-----------------------------|------------------|--------------------------------|---------------------------------------|----------------------|--------------------------------------------------|-------------|
| Contraction Minterimetration | formalis. If score staring  | n Standarfander) | Shrainna                       | Auditer                               | torine C. Anton      |                                                  |             |
|                              | GOL                         |                  |                                |                                       |                      |                                                  |             |
|                              | 0 faata aa oo               | 0                |                                | 0 0                                   | Treasure and improve | 0 familie                                        |             |
|                              | 1011-0 ALM                  | eastein 👻        | landerer a                     | aanaa 👻                               |                      |                                                  |             |
|                              | candid (a)<br>Viginia - Wij | 14               | enti dalai.<br>Iorialezo - YCM | 1000 100 V00000<br>201003/2020        | •                    | R.05.963009                                      |             |
|                              | Escolha o seu               | voo de ida 🛛     | late a senai la                | ter teken o sela da tau de entengan.  |                      | Titus a solenae                                  |             |
|                              | e                           |                  |                                | BANK, 2010 - 6 Particul III ( 298, 81 |                      | + Martine +                                      |             |
|                              | WX-1155 +                   | FOR - 21.55      | nyanyile<br>15-00              |                                       |                      | 48 Name (annual da<br>Annual y ga<br>95 1 290,44 |             |
|                              | -                           | -                | europhi.                       | 11111 (MILLION OF 1                   |                      | EE Anno anna an An                               |             |
|                              | 906-1130 🔶                  | FOR-21.15        | 10.24                          | 2 seasonalina                         |                      | 011206,60                                        |             |
|                              | -                           | and the          | Annalis                        | Manapalana III.                       |                      | D Paras trans in cases                           |             |
|                              |                             |                  |                                |                                       |                      | in para Gadoo da Panagalia                       |             |

2.2) Verifique cada voo no quadro "Detalhes do voo" que aparece a seguir:

| <ul> <li>A B A GLASS CONTRACTOR CONTRACTOR AND A CONTRACTOR AND A CONT</li></ul> | Statestern) Statestern Bis                                         | ni Star - The Statute Line -                                                                         |                      | 6 8 A 0 4 1 |
|----------------------------------------------------------------------------------------------------|--------------------------------------------------------------------|----------------------------------------------------------------------------------------------------|----------------------|-------------|
| GOL<br>Over under an and a second                                                                                                    | DetalPies do voo de ida<br>Anabiend kragen 1200.                   | r GOL - duração de 01:35                                                                             | x 0                  |             |
| Escolha o seu                                                                                                    | manan m<br>Valanta - Vit<br>Sebuahr - SSA                          | ania<br>194 23,493 ile 23,033<br>(min<br>194 23,493 ile 13,338                                       | itin ration          |             |
|                                                                                                    | Operants per SOX<br>Exergencement Ranking 71/1-0 Mag<br>Elimente C | Receival de productions 3 196°<br>Receival de Lanas - Xinai (194°<br>Receival de Lanas - Xinai (194° | 00 1.200.00          |             |
|                                                                                                    | <ul> <li>Tempo de parada 01:30 -</li> </ul>                        | Será necessária a troca de aerona                                                                    | Hillinia<br>Hillinia |             |
|                                                                                                    |                                                                    |                                                                                                    | a produce in Name    |             |

**Obs**: Role a tela e verifique os demais voos no caso de viagens com paradas/conexões.

**3º)** Se os voos corresponderem, compare o valor indicado com o da passagem no sistema da WebTrip.